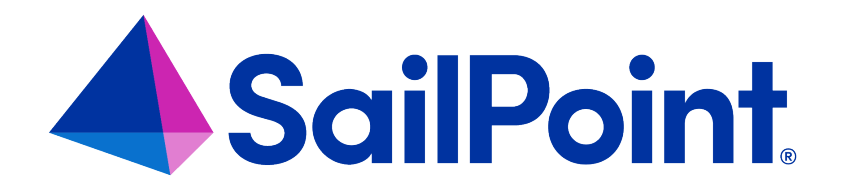

# File Access Manager Installation with SAML and SSO

Version: 8.4

Revised: March 27, 2023

This document and the information contained herein is SailPoint Confidential Information

## **Copyright and Trademark Notices**

## Copyright © 2023 SailPoint Technologies, Inc. All Rights Reserved.

All logos, text, content, including underlying HTML code, designs, and graphics used and/or depicted on these written materials or in this Internet website are protected under United States and international copyright and trademark laws and treaties, and may not be used or reproduced without the prior express written permission of SailPoint Technologies, Inc.

"SailPoint," "SailPoint & Design," "SailPoint Technologies & Design," "Identity Cube," "Identity IQ," "IdentityAI," "IdentityNow," "SailPoint Predictive Identity" and "SecurityIQ" are registered trademarks of SailPoint Technologies, Inc. None of the foregoing marks may be used without the prior express written permission of SailPoint Technologies, Inc. All other trademarks shown herein are owned by the respective companies or persons indicated.

SailPoint Technologies, Inc. makes no warranty of any kind with regard to this manual or the information included therein, including, but not limited to, the implied warranties of merchantability and fitness for a particular purpose. SailPoint Technologies shall not be liable for errors contained herein or direct, indirect, special, incidental or consequential damages in connection with the furnishing, performance, or use of this material.

Patents Notice. https://www.sailpoint.com/patents

Restricted Rights Legend. All rights are reserved. No part of this document may be published, distributed, reproduced, publicly displayed, used to create derivative works, or translated to another language, without the prior written consent of SailPoint Technologies. The information contained in this document is subject to change without notice.

Use, duplication or disclosure by the U.S. Government is subject to restrictions as set forth in subparagraph (c) (1) (ii) of the Rights in Technical Data and Computer Software clause at DFARS 252.227-7013 for DOD agencies, and subparagraphs (c)(1) and (c)(2) of the Commercial Computer Software Restricted Rights clause at FAR 52.227-19 for other agencies.

Regulatory/Export Compliance. The export and re-export of this software is controlled for export purposes by the U.S. Government. By accepting this software and/or documentation, licensee agrees to comply with all U.S. and foreign export laws and regulations as they relate to software and related documentation. Licensee will not export or re-export outside the United States software or documentation, whether directly or indirectly, to any Prohibited Party and will not cause, approve or otherwise intentionally facilitate others in so doing. A Prohibited Party includes: a party in a U.S. embargoed country or country the United States has named as a supporter of international terrorism; a party involved in proliferation; a party identified by the U.S. Government as a Denied Party; a party named on the U.S. Department of Commerce's Entity List in Supplement No. 4 to 15 C.F.R. § 744; a party prohibited from participation in export or re-export transactions by a U.S. Government General Order; a party listed by the U.S. Government's Office of Foreign Assets Control as ineligible to participate in transactions subject to U.S. jurisdiction; or any party that licensee knows or has reason to know has violated or plans to violate U.S. or foreign export laws and regulations. Licensee shall ensure that each of its software users complies with U.S. and foreign export laws and regulations as they relate to software and related documentation.

# Contents

| Configuring | to use SAML Authentication                   | . 4  |
|-------------|----------------------------------------------|------|
| Creatir     | ng an Okta Application                       | . 5  |
| Creatir     | ng an ADFS Application                       | . 14 |
| Creatir     | ng an Azure Application                      | . 18 |
| Switch      | ing from SAML to Windows Authentication Mode | . 23 |
| System Set  | tings Required to Support SSO                | .28  |
| System      | n Settings to Support SSO - Okta             | .29  |
| System      | n Settings to Support SSO - ADFS             | .34  |
| System      | n Settings to Support SSO - Azure            | . 35 |

# **Configuring to use SAML Authentication**

The File Access Manager login process can be integrated with any SAML 2.0 identity provider.

This guide details integration steps for the following providers:

- Azure
- Okta
- ADFS

You can later switch between SAML login and Windows login (See Switching from SAML to Windows Authentication Mode)

## To support SAML login

- Create a dedicated application within the identity provider for the File Access Manager authentication Follow the installation for your identity provider:
  - a. Creating an Azure Application
  - b. Creating an Okta Application
  - c. Creating an ADFS Application
- 2. Follow the File Access Manager installation instructions in this guide, with the following points
  - On the Website authentication mode screen, select SAML 2.0 (See Website Authentication Mode)
  - Do not create an identity store
- 3. After installation set up the authentication on the File Access Manager servers and database to accept the SSO login.

See System Settings Required to Support SSO.

Important: **If you are using a load balancer**: Note that when configuring a system to use SAML authentication, if you are using a load balancer, it should be configured to use a sticky session.

# **Creating an Okta Application**

If you are using SAML login connected to Okta for authentication, you have to first create a dedicated application in Okta.

- 1. Open the Create a new Application dialog.
  - a. Log into Okta.
  - b. Select Applications to open the Applications screen.

| ta     |     | Q       | Search               |                        |                               |
|--------|-----|---------|----------------------|------------------------|-------------------------------|
| ď      | ^   | 0       | verview              | Give feed              | lback on new dashboard        |
| hboard | _   |         |                      |                        |                               |
|        |     | Us<br>1 | ers  0 7 0%          | Groups<br>No groups    | SSO Apps<br>No apps added     |
| ons    | - 1 |         | last / days          | added<br>Import groups | Add an app                    |
| i      | - 1 |         |                      |                        |                               |
|        | ~   | Up      | odated at 2 Mar, 1   | 0:15                   |                               |
|        | ^   | Ta      | asks                 |                        |                               |
| Ŀ      |     | ту      | pe ≑ ltems ≑         | Description            |                               |
|        |     |         | Info 1               | Applications can       | n be updated to use provision |
|        | ~   |         |                      |                        |                               |
|        | ~   | 0       | rg changes           |                        | View all                      |
|        | ~ . | Up      | date policy: Default | Policy                 | View                          |

c. Select Add Application.

| Dashboard    |   |                                                                           |
|--------------|---|---------------------------------------------------------------------------|
| Dasmodru     | ~ |                                                                           |
| Directory    | ~ | Applications                                                              |
| Applications | ^ | You have 5 apps remaining                                                 |
| Applications |   | Upgrade to add more than 5 apps.                                          |
| Self Service |   | Upgrade to a paid plan to create more apps and get more monthly active of |
| Security     | ~ | Add Application                                                           |
| Workflow     | ~ |                                                                           |
| Reports      | ~ | Q Search                                                                  |
| Settings     | ~ | STATUS                                                                    |
|              |   |                                                                           |

## d. Select Create New App.

| Q Search                   |      |                         |                         | ? ==                    |
|----------------------------|------|-------------------------|-------------------------|-------------------------|
| ← Back to Applications     | ion  |                         |                         | Create New App          |
| CATEGORIES                 |      |                         |                         |                         |
| Featured                   |      | Q Search                |                         |                         |
| API Management             | 6    | Featured Integrations   |                         | See all                 |
| Apps                       | 6300 |                         |                         |                         |
| Apps for Good              | 13   | Active Directory        |                         | : slack                 |
| CASB                       | 2    |                         | workday                 |                         |
| Directories and HR Systems | 13   | Active Directory        | Workday                 | Slack                   |
| Security Applications      | 709  | Provisioning            | SAML, SWA, Provisioning | SAML, SWA, Provisioning |
| Okta Applications          | 16   |                         |                         |                         |
| VPN                        | 22   | ATLASSIAN               | Docu Sign               | zoom                    |
|                            |      | Atlassian Cloud         | DocuSign                | Zoom                    |
|                            |      | SAML, SWA, Provisioning | SAML, SWA, Provisioning | SAML, Provisioning      |
|                            |      |                         |                         |                         |

e. In the Platform select **Web** and in the Sign on method select **SAML 2.0**.

| Create a No | ew Appl | ication lı | ntegration |
|-------------|---------|------------|------------|
|-------------|---------|------------|------------|

| Platform       | N | /eb 🔻                                                                                                    |
|----------------|---|----------------------------------------------------------------------------------------------------|
| Sign on method | 0 | Secure Web Authentication (SWA)<br>Uses credentials to sign in. This integration works with<br>most apps                   |
|                | 0 | SAML 2.0<br>Uses the SAML protocol to log users into the app. This<br>is a better option than SWA, if the app supports it. |
|                | 0 | OpenID Connect<br>Uses the OpenID Connect protocol to log users into an<br>app you've built.                               |

×

Create

Cancel

f. Select Create.

## 2. Fill in the configuration fields.

a. General Settings

#### App name

Enter any name for your Application

Click Next.

b. Configure SAML.

## Single sign on URL

-http://[SERVER\_NAME]/siqapi/login/AssertionConsumerService

Where SERVER\_NAME is the VM in which the Website is installed

## Audience URI (SP Entity ID)

Enter the name of the application.

This will be used later during the installation of the File Access Manager using the SAML option.

Important: Additional settings can be found under the Show Advanced Settings link – these settings shouldn't be changed, but if they were changed they should also be changed in the File Access Manager installation with the SAML option.

c. Feedback

## Are you a customer or partner?

I'm an Okta customer adding an internal app

Select Finish.

- 3. The application was successfully created.
- 4. Click on the Identity Provider metadata.

| board            | ~ | Active  View Logs Monitor Imports                                                                        |
|------------------|---|----------------------------------------------------------------------------------------------------|
|                  | ~ | General Sign On Mobile Import Assignments                                                                |
|                  | ^ |                                                                                                    |
|                  |   | Settings                                                                                                 |
|                  |   | Sign on methods                                                                                          |
|                  | ~ | The sign-on method determines how a user signs into and manages their credentials for an                 |
| ~                |   | application. Some sign-on methods require additional configuration in the 3 <sup>rd</sup> party applicat |
| ~                |   | Application username is determined by the user profile mapping. Configure profile mapping                |
| ~                |   | @ SAML 2.0                                                                                               |
|                  |   | Default Relay State                                                                                      |
|                  |   | SAML 2.0 is not configured until you complete the setup instructions.                                    |
|                  |   | View Setup Instructions                                                                                  |
| e Okta           |   | terning - rome inteledant a available in this application supports dynamic coming                        |
| o a paid<br>apps |   | Credentials Details                                                                                      |
| nly              |   | Application username format Okta username                                                                |

5. Copy the URL of the opened page. This will be used later during the installation of the File Access Manager using the SAML option.

| ← → C                                                                                                    | d6/sso/saml/metadata                                                                                                    |                                                                                                    |                                                                                                    | ☆ @ 🛛 🔿 🗯 🗊 🕲 🗄                                                                                                    |
|----------------------------------------------------------------------------------------------------|----------------------------------------------------------------------------------------------------|----------------------------------------------------------------------------------------------------|----------------------------------------------------------------------------------------------------|----------------------------------------------------------------------------------------------------|
| 🔛 Apps 🧧 ImportantDocs 🧧 Test Environments 🧧 Dev Environment                                                                                                    | 📙 Documentation 🚇 SailPoint IdentityNow 📒 Selenium 💽                                                                                                    | ] qTest - Login 😵 TimeWatch - Shaot 🔂 vSphere - siq-v6-ui                                                                                                    | 😡 Review Distribution 📙 Jenkins 📃 Jira 🔞 Advanced Ac                                                                                                    | tive Di 🛞 Scrum Poker Online »                                                                                             |
| This XML file does not appear to have any style information associat                                                                                                    | ed with it. The document tree is shown below.                                                                                                    |                                                                                                    |                                                                                                    |                                                                                                    |
| <pre>radiintiyyaacriyabe wahanad "waxaadiaanaa tic SULLI waxaa<br/>radiintiyyaacriyabe wahanada" waxaadia waxaa ti Sullia<br/>"diintiyyaacriyabe wahanada "waxaadiaana" yaxaa<br/>"diintiyyaacriyabe wahanada "yaxaadiaana"<br/>"diintiyyaacriyabe saka wahanada wahana waxaa yaxaa<br/>"diintiyyaacriyabe saka wahanada wahana waxaa yaxaa<br/>"diintiyyaacriyabe saka wahana wahayaa yaxaa waxaa<br/>"diintiyyaacriyabe yaxaa waxaa yaxaa yaxaa yaxaa<br/>"diintiyyaacriyabe yaxaa waxaa yaxaa yaxaa yaxaa<br/>"diintiyyaacriyabe yaxaa waxaa yaxaa yaxaa yaxaa<br/>"diintiyyaacriyabe yaxaa yaxaa yaxaa yaxaa yaxaa<br/>"diintiyyaacriyabe yaxaa yaxaa yaxaa yaxaa yaxaa yaxaa<br/>"diintiyyaacriyaa yaxaa yaxaa yaxaa yaxaa yaxaa yaxaa<br/>"diintiyyaacriyaa yaxaa yaxaa yaxaa yaxaa yaxaa yaxaa yaxaa<br/>adiishaa yaxaa yaxaa yaxaa yaxaa yaxaa yaxaa yaxaa yaxaa yaxaa yaxaa<br/>adiishaa yaxaa yaxa</pre> | eadma" ently/D="http://www.okta.com/edu/si/fil/iSprit<br>clooper/thumeration" writesiinameritesiin<br>**<br>Kisesibeogesiaware.com yeepi-writesiines aluecame<br>horizolagesigaagesaccomy egetaware.com/edu/oktaware<br>horizolagesigaagesaccomy egetaware.com/edu/oktaware<br>horizolagesigaagesaccomy egetaware.com/edu/oktaware<br>horizolagesigaagesaccomy egetaware.com/edu/oktaware<br>horizolagesigaagesaccomy egetaware.com/edu/oktaware<br>horizolagesigaagesaccomy egetaware.com/edu/oktaware<br>horizolagesigaagesaccomy egetaware.com/edu/oktaware<br>gitawijosishirooSgoccomy egetaware.com/edu/oktaware<br>timesigaagesaccomy egetaware.com/edu/oktaware<br>timesigaadesaccom/edu/oktaware/<br>closeliadesac/mileesiDformat><br>2.0000militario/fileesiDformat> | DBGS")<br>Practic vectory TEXPROSALIES.net/DJPLIEJYNS (BAT(ble DMAGBAL)<br>Practic vectory TEXPROSALIES.net/J27/LETY/NGS/DAT(ble LATAGA<br>DIAT/SILACK-MET/ACQUARGEMPT2101G1a-detworl) (Bate<br>Diat/SILACK-MET/ACQUARGEMPT2101G1a-detworl) (Bate<br>Diates Diata (Diata)<br>Diata (Diata)<br>Diat | RCgeHIICPYTEV (MISAURCH-LUIMPHY-Vall2ZIS-TATEgMEWPD<br>pHI22PYTEWBIALURCH-LUIMPHY-Vall2ZIS-TATEgMEWPD018<br>MaSSRY/WWJ.SHZITRES/amJOINULFIEMJeHE-CIERCAS-MQWAI<br>Marta JUTMOLTHA-JangGooghTSHIILBUC-JanzarJagekel<br>Janz Lagolangel.getOogadg/hjter/y/WonryrQHI02L2Hd2<br>Sgg185dd/sso/aml'/><br>1Uv3.gp185dd/sso/aml'/> | NOLLIBOOTISMO-LITE-OFMONSAGESIBIOQEJ<br>IBOOTISMOCINET<br>MELANDERANDA<br>MELANDERANDA<br>NUBACHMOLIGACA<br>NUBACHMOLIGACA |

- 6. Add users who can see the application.
  - a. Select on the Assignments tab.

| okta         |   | Q Search              |                     |                                                                                             |
|--------------|---|-----------------------|---------------------|---------------------------------------------------------------------------------------------|
| shboard      | ~ | ← Back to Application | 3                   |                                                                                             |
| ctory        | ~ |                       | FAM-SAML            | -Login                                                                                      |
| cations      | ^ | Ω,                    | Active 🔻 🖙          | View Logs Monitor Imports                                                                   |
| plications   |   | General Sign C        | n Mobile Import     | Assignments                                                                                 |
| Self Service |   |                       |                     |                                                                                             |
| ity          | ~ | Assign 🔻              | Convert Assignments | Q Search                                                                                    |
| ,            | ~ | Filters               | Person              | Туре                                                                                        |
|              | ~ | People                |                     |                                                                                             |
| 3            | ~ | Groups                |                     | 01101110<br>01101111<br>012000<br>01000<br>0110101<br>0110110<br>01100111<br>No users found |
| 6            |   |                       |                     |                                                                                             |

b. Navigate to **Assign > Assign to People**.

| Active • V                                       | iew Logs Monitor Imports                                                                 |          |
|--------------------------------------------------|------------------------------------------------------------------------------------------|----------|
| Assign • Convert Assignments<br>Assign to People | Q. Search                                                                                | People • |
| p, Assign to Groups<br>Groups                    | 01101110<br>01101111<br>01:00<br>01:01<br>01:010<br>01:0110<br>01:0111<br>No users found |          |

- c. Select **Assign** next to the displayed user.
- d. Select Save to go Back button.

The user is now selected as **Assigned**.

- e. Select Done.
- f. User is displayed in the Application list.

| kta                           |             |
|-------------------------------|-------------|
| shboard                       | ~           |
| ectory                        | ~           |
| cations                       | ^           |
| pplications                   |             |
|                               |             |
| Service                       |             |
| Service<br>y                  | ~           |
| If Service<br>ity<br>flow     | ×<br>×      |
| lf Service<br>ty<br>Iow<br>Is | *<br>*<br>* |

7. Additional users or groups can be added in

*Directory > People > Add Person* or *Directory > Groups > Add Group*.

Important: The user email entered should be an actual email, because it is used as part of the account activation process.

| okta                   | Q Search            | Q Search  |                   |                            |                     |  |
|------------------------|---------------------|-----------|-------------------|----------------------------|---------------------|--|
| Dashboard 🗸            |                     |           |                   |                            |                     |  |
| Directory ^            | L People            |           |                   |                            | • Hel               |  |
| People                 | J₊ Add person ◯ ◯   | Reset pas | swords C Reset mu | Iltifactor More actions 🔻  |                     |  |
| Groups                 |                     |           |                   |                            |                     |  |
| Profile Editor         | Q Search            |           |                   |                            |                     |  |
| Diractory Integrations | Everyone            | 2 Per     | rson & username   | Primary email              | Status              |  |
| Self-Service           | Onboarding          | Vit       | Test1 Okta        | vital.shvarts@salpoint.com | Pending user action |  |
| Registration           | Staged              | 0 Vit     | Sh                | spuitjob@gmail.com         | Active              |  |
| Profile Sources        | Pending user action | 1         |                   |                            |                     |  |
| Applications ~         | Active              |           |                   |                            |                     |  |
| Security               | Active              | 1         |                   |                            |                     |  |
| occurry                | Password reset      | 0         |                   |                            |                     |  |
| Workflow ~             | Locked out          | 0         |                   |                            |                     |  |
| Reports 🗸 🗸            | Inactive            |           |                   |                            |                     |  |
|                        | Suspended           | 0         |                   |                            |                     |  |

- 8. You can now assign the application for recently created users:
  - a. Navigate to *Applications* > *Applications* and select Assign Applications.

| okta         |   |
|--------------|---|
| Dashboard    | ~ |
| Directory    | ~ |
| Applications | ^ |
| Applications |   |
| Self Service |   |
| Security     | ~ |
| Workflow     | ~ |
| Reports      | ~ |
| Settings     | ~ |
|              |   |
|              |   |

b. Select the applications and the users which you want to assign.

| okta         |   | Q Search 🕐 🗄 🗸                                               |
|--------------|---|--------------------------------------------------------------|
| Dashboard    | ~ | ← Back to Applications                                       |
| Directory    | ~ | 🗰 Assign Applications                                        |
| Applications | ^ | Assign Apps to People     O Confirm Assignments              |
| Applications |   |                                                              |
| Self Service |   | Cancel                                                       |
| Security     | ~ |                                                              |
| Workflow     | ~ | Applications 1                                               |
| Reports      | ~ | Search         Q. Search by person                           |
| Settings     | ~ | Z Application & Label ^ Sign-on Z Person & Username ^ Status |
|              |   | FAM-SAML-Login SAML 2.0                                      |
|              |   | First Previous 1 Next Last Vit Sh Active                     |
|              |   | First Previous 1 Next Last                                   |

- c. Click Next.
- d. Click Confirm Assignment.

| okta                                       |                      | Q Search       |                              |                             |                                    |     |
|--------------------------------------------|----------------------|----------------|------------------------------|-----------------------------|------------------------------------|-----|
| board                                      | ~                    | Review your as | signments before             | confirming                  |                                    |     |
| rectory                                    | ~                    | Previous C     | Cancel                       |                             | Confirm Assignmen                  | nts |
| Applications                               | ^                    |                |                              |                             |                                    |     |
| Applications                               |                      | A FAM-SA       | AML-Login needs ad           | ditional information en     | tered before it can be assigned.   |     |
| Self Service                               |                      | Enterna        | attributes                   |                             |                                    | 0   |
| ecurity                                    | ~                    | Enter user     | attributes                   |                             |                                    | Ŭ   |
| Vorkflow                                   | ~                    | ۵              | FAM-SAML-Log<br>FAM-SAML-Log | <b>gin</b><br>in • SAML 2.0 |                                    | 0   |
| ports                                      | ~                    | Enter user-sp  | ecific attributes            |                             |                                    |     |
| ettings                                    | ~                    | Enter user-sp  | ecine attributes             |                             |                                    |     |
|                                            |                      | Search         |                              |                             | Username defaults to Okta username |     |
|                                            |                      | VitTest1 Okt   | a                            | User specific fields        |                                    |     |
|                                            |                      | Vit Sh         |                              | Username                    | terhait, Ortaglig.com              |     |
|                                            |                      | vic on         |                              | ooomano                     | drog top (dates) course            |     |
| 0                                          |                      | Showing 1      | - 2 of 2                     |                             |                                    |     |
| Thanks for trying th<br>free plan. Upgrade | he Okta<br>to a paid |                |                              |                             |                                    |     |
| plan to create more                        | apps                 |                |                              |                             |                                    |     |
| and get more Mont<br>Active Users.         | niy                  | Previous C     | Cancel                       |                             | Confirm Assignmen                  | nts |

- e. Navigate to *Applications > Applications*.
- f. Select the Existing Application.

| okta         |   |
|--------------|---|
| Dashboard    | ~ |
| Directory    | ~ |
| Applications | ^ |
| Applications |   |
| Self Service |   |
| urity        | ~ |
| rkflow       | ~ |
| rts          | ~ |
| igs          | ~ |
|              |   |

g. The Assignments tab is selected, verify that all the assigned users are displayed in the grid.

| okta                         |   | Q Search            | Q Search                |                        |        |  |  |  |  |
|------------------------------|---|---------------------|-------------------------|------------------------|--------|--|--|--|--|
| Dashboard                    | ~ | ← Back to Applicati | ons                     |                        |        |  |  |  |  |
| Directory<br>Applications    | ~ | Ø                   | FAM-SAML-Log            | n<br>s Monitor Imports |        |  |  |  |  |
| Applications<br>Self Service |   | General Sig         | n On Mobile Import Assi | gnments                |        |  |  |  |  |
| Security                     | ~ | Assign •            | ✓ Convert Assignments   | Q Search               | People |  |  |  |  |
| Workflow                     | ~ | Filters             | Person                  | Түре                   |        |  |  |  |  |
| Reports                      | ~ | Groups              | VitTest1 Okta           | Individual             | 1      |  |  |  |  |
| Settings                     | ~ |                     | Vit Sh                  | Individual             | 1      |  |  |  |  |

The Okta application is now set and the following data will be needed during the installation of the File Access Manager with the SAML 2.0 version.

- The name of the created Okta application. In this example "FAM\_SAML\_LogIn" Note that this string is case sensitive in the installation process in File Access Manager.
- The URL to the Metadata mentioned above.

When installing File Access Manager, make sure to follow the sections pertaining to SAML login installation.

# **Creating an ADFS Application**

In order to connect ADFS as an identity provider for File Access Manager, you must first create a dedicated application in ADFS.

- 1. Log into ADFS and navigate to *Trust Relationships > Relying Party Trusts*.
- 2. Click on Add Relying Party Trust....

In the opened wizard enter the following values in the following steps:

## Welcome step

Start

## Select Data Source

Enter data about the relying party manually (The last option)

- 3. Select Next.
- 4. Specify Display Name: Enter any name, this name will later be used during the installation of File Access Manager with SAML 2.0 option.

Select Next.

5. Choose Profile: Select the first option **ADFS profile**.

Select Next.

6. Configure Certificate

Select Next.

7. Configure URL

Select Next.

8. Relying party trust identifier.

Enter the name entered in the step **Specify Display Name** above.

Select Add.

Select Next.

9. Configure multi-factor authentication settings...:

Select I do not want to configure multi-factor authentication... option.

Select Next.

10. Choose Issuance...:

Select the first option **Permit all users to access the relying party**.

Select Next.

11. Ready to Add Trust

Select Next.

12. Finish.

"Open the Edit Claim Rules dialogue..." is checked.

Select Close.

13. In the opened Edit Claim Rules for [app name] window.

#### Select Add Rule.

- 14. In the opened wizard select and enter the following data:
  - a. Select Rule Template

## **Claim Rule Template**

#### Select Send LDAP Attributes as Claims

Select Next.

b. Configure Claim Rule

## Claim rule name

UserInfo

## Attribute store

Active Directory

Mapping of LDAP attributes to outgoing claim types

| LDAP Attribute (Select or type to add mote) | Outgoing Claim Type (Select or type to add more) |
|---------------------------------------------|--------------------------------------------------|
| User-Principal-Name                         | Username                                         |
| User-Principal-Name                         | Name                                             |

## 15. Select Finish.

## 16. Select the Add Rule button.

- 17. In the opened wizard select and enter the following data:
  - a. Choose Rule Type: input the fields as specified below

#### Claim rule name

Free text

## Claim rule template

Transform an Incoming Claim

## Incoming claim type

Username

## Outgoing claim type

Name ID

## Outgoing name ID format

Unspecified

## Pass through all claim values

Select this option

- b. Select Finish.
- 18. Select OK.
- 19. Right click on the recently created *Relying Party Trust > Properties*.
- 20. Select the EndPoints tab.

| ADFS_for                                                                               | _FAM_vit                           | Properti                             | es                                     | x                           |
|----------------------------------------------------------------------------------------|------------------------------------|--------------------------------------|----------------------------------------|-----------------------------|
| Monitoring Identifiers E<br>Organization Endpoints<br>Specify the endpoints to use for | ncryption<br>Proxy End<br>SAML and | Signature<br>points N<br>WS-Federati | Accepted<br>lotes Adv<br>onPassive pro | Claims<br>anced<br>btocols. |
| URL                                                                                    | Inde                               | x Binding                            | Default                                | Re                          |
| SAML Assertion Consum                                                                  | er Endpoin                         | ts                                   |                                        |                             |
| Heat / Nov-Full office of                                                              | . 0                                | POST                                 | No                                     |                             |
| <                                                                                      | 1                                  |                                      |                                        | >                           |
| Add SAML                                                                               |                                    |                                      |                                        |                             |
| Add WS-Federation                                                                      |                                    | Remov                                | e Edi                                  | t                           |
|                                                                                        | ОК                                 | Cano                                 | el                                     | pply                        |

## 21. Select Add SAML.

22. Fill the following values in all fields:

## Endpoint type

SAML Assertion Consumer

## **Binding**

POST

## Index

0

## **Trusted URL**

Enter the following link. This the ADFS where to redirect the user logging in (A link to the File Access Manager system) https://[SERVER\_NAME]/siqapi/login/AssertionConsumerService SERVER\_NAME is the server in which the website is installed

23. Select **OK**, and then **OK** on the next screen.

The ADFS application is now set and the following data will be needed during the installation of the FAM with the SAML 2.0 version.

- The name of the created Relying Party Trusts, in this example: "ADFS\_for\_FAM\_vit"
- The URL to the Metadata which is constant per a VM where the ADFS is set

The URL can be found in the ADFS Configuration: Service > Endpoints> Metadata section

| <b>\$</b>                      |           |              | AD FS                                                                                                    |                      | _ <b>_ X</b>                                 |
|--------------------------------|-----------|--------------|----------------------------------------------------------------------------------------------------|----------------------|----------------------------------------------|
| 😪 File Action View Window Help |           |              |                                                                                                    |                      | - 6                                          |
|                                |           |              |                                                                                                    |                      |                                              |
| AD FS                          | Endpoints |              |                                                                                                    |                      | Actions                                      |
| ⊿ 🧮 Service                    | Enabled   | Prov Enabled | URI Path                                                                                                    | Type                 | Endpoints                                    |
| Endpoints                      | NO        | NO           | /adts/services/trust/2005/issuedtokenmixedsymmetrictipl                                                                | WS-Irust 2005        |                                              |
| Certificates                   | No        | No           | /adfs/services/trust/2005/issuedtokenmixedsymmetrictripl                                                               | WS-Trust 2005        | View                                         |
| Claim Descriptions             | Yes       | No           | /adfs/services/trust/13/kerberosmixed                                                                                  | WS-Trust 1.3         | New Window from Here                         |
| Trust Relationships            | No        | No           | /adfs/services/trust/13/certificate                                                                                    | WS-Trust 1.3         | G Refresh                                    |
| Claims Provider Trusts         | Yes       | Yes          | /adfs/services/trust/13/certificatemixed                                                                               | WS-Trust 1.3         |                                              |
| Relying Party Trusts           | No        | No           | /adfs/services/trust/13/certificatetransport                                                                           | WS-Trust 1.3         | I Help                                       |
| Attribute Stores               | No        | No           | /adfs/services/trust/13/usemame                                                                                        | WS-Trust 1.3         | /FederationMetadata/2007-06/FederationMeta • |
| Authentication Policies        | No        | No           | /adfs/services/trust/13/usemamebasictransport                                                                          | WS-Irust 1.3         | Dirable on Brown                             |
|                                | Yes       | Tes          | /adfs/services/trust/13/usemamemored                                                                                   | WS-Irust 1.3         | Disable on Proxy                             |
|                                | No        | No           | /adfs/services/trust/13/issuedtokenasymmetricbasic256                                                                  | WS-Iruet 1.3         | Disable                                      |
|                                | No        | No           | /adfs/services/trust/13/issuedtokenasymmetricbasic256sh                                                                | WS-Irust 1.3         | Help                                         |
|                                | Tes       | Tes          | /adfs/services/trust/13/issuedtokenmixedasymmetricbasic                                                                | WS-Irust 1.3         |                                              |
|                                | No        | No           | /adis/services/trust/13/issuedtokenmixedasymmetricbasic                                                                | WS-Irust 1.3         |                                              |
|                                | Tes No.   | Tes No.      | /adis/services/trust/13/issuedtokenmixedsymmetricbasic2                                                                | WS-Irust 1.3         |                                              |
|                                | No        | No           | /adts/services/trust/13/issuedtokenmixedsymmetricbasic2                                                                | WS-Inust 1.3         |                                              |
|                                | No        | No           | /adis/services/trust/13/issuedtokensymmetricbasic256                                                                   | WS-Trust 1.3         |                                              |
|                                | No        | No           | /adis/services/dust/13/issuedtokensymmetricbasic236sha                                                                 | WS-Trust 1.3         |                                              |
|                                | No        | No           | /adis/services/irusi/13/issued.okensymmetrictipledes                                                                   | WS-Teat 1.3          |                                              |
|                                | No        | No           | /adis/services/irusi/13/issueduckensymmetricingledessrid                                                               | WS-Teat 13           |                                              |
|                                | No        | No           | /adis/services/irusi/13/issued/okeninkeusyinneircripteues<br>/adis/services/irusi/13/issued/okeninkeusyinneircripteues | WS-Teat 13           |                                              |
|                                | No        | No           | /adis/services/irds/13/issoed/okerinkeusynneuroupied<br>/adis/services/irds/13/windows                                 | WS-Trust 13          |                                              |
|                                | No        | No           | /affe/ean/cae/hiet/13/windowentvad                                                                                     | WS-Truet 1.3         |                                              |
|                                | No        | No           | /adfe/services/trust/13/windowstranenort                                                                               | WS-Truet 1.3         |                                              |
|                                | Yes       | No           | /adfs/services/trusticp/windows                                                                                        | WS-Trust 2005        |                                              |
|                                | No        | No           | /adfs/services/trust/adfactresolution                                                                                  | SAML-Artifact Besc = |                                              |
|                                | Yes       | Yes          | /adfs/pauth2/                                                                                                    | OAuth                |                                              |
|                                | Metadat   | 1            |                                                                                                    |                      |                                              |
|                                | Yes       | Yes          | /artis/services/trust/max                                                                                              | WSMEX                |                                              |
|                                | Yes       | Yes          | /Federation Metadata /2007-06/Federation Metadata xml                                                                  | Federation Metada    |                                              |
|                                | Yes       | No           | /adfs/fs/federationserverservice asmx                                                                                  | ADFS 1.0 Metada      |                                              |
|                                | 0         |              |                                                                                                    |                      |                                              |
|                                | Yes       | No           | /adfs/proxy/                                                                                                    | Web Application P    |                                              |
|                                | Yes       | No           | /adfs/proxy/EstablishTrust/                                                                                            | Web Application P    |                                              |
|                                | Other     |              |                                                                                                    |                      |                                              |
|                                | No        | No           | /adfs/portal/updatepassword/                                                                                           | HTTP                 |                                              |
|                                | <         |              |                                                                                                    | >                    |                                              |
|                                |           |              |                                                                                                    |                      |                                              |

When installing File Access Manager, make sure to follow the sections pertaining to SAML login installation.

# **Creating an Azure Application**

In order to connect an Azure as an identity provider for File Access Manager, you must first create a dedicated application in Azure.

- 1. In Microsoft Azure, navigate to the **Portal**.
- 2. Go to "Enterprise applications" (You can search for it on the searchbar, and click on it).
- 3. Select + Create your own application.

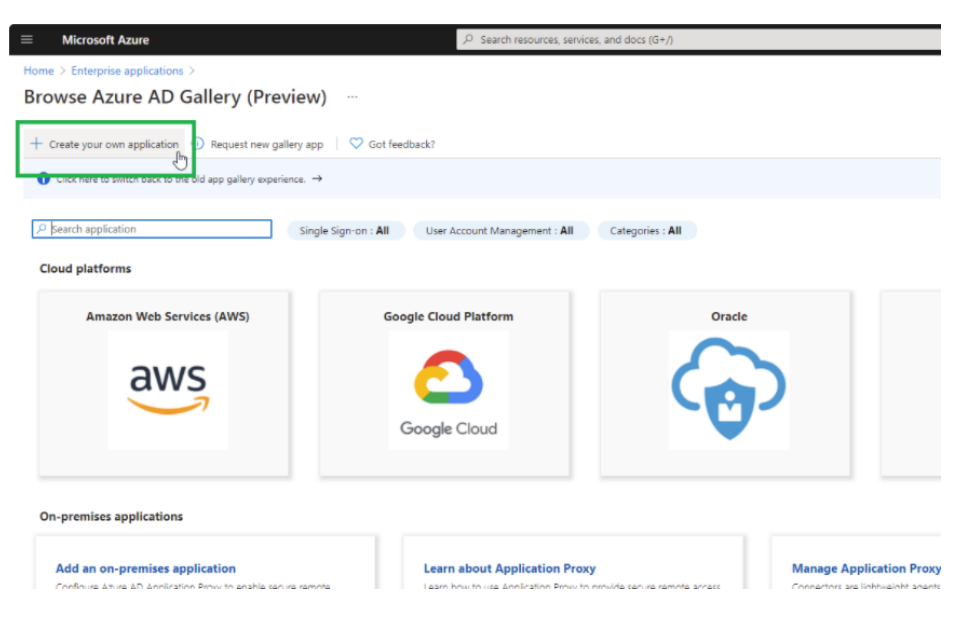

4. Fill the following fields:

## What's the name of your app?

Free text

## What are you looking to do with your application?

Integrate any other application you don't find in the gallery

- 5. Select Create.
- 6. Select the Single sign-on option in the navigation menu located on the left side of the screen.
- 7. Select SAML.

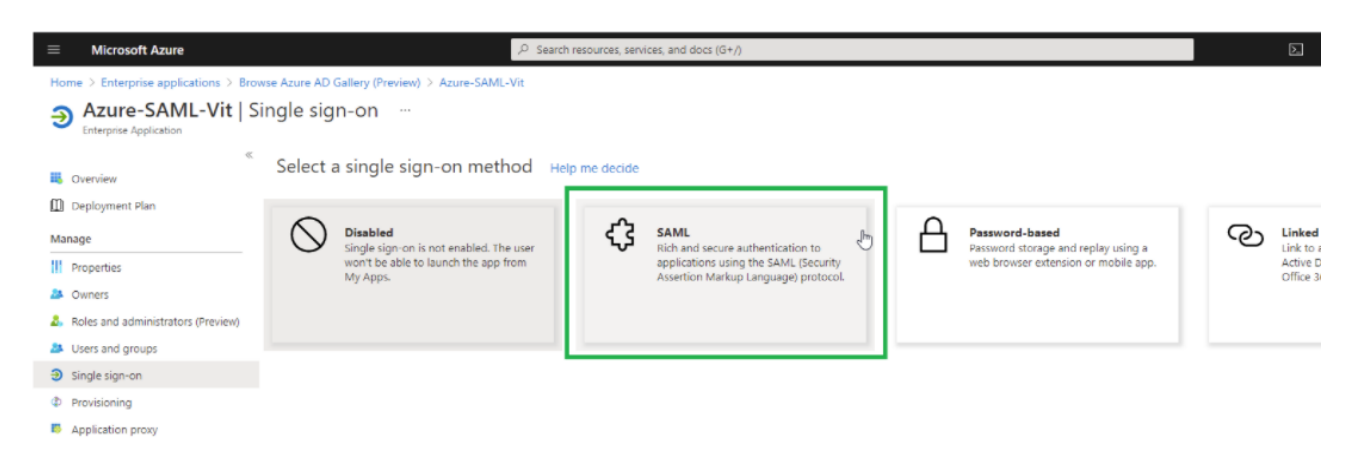

- 8. In the Basic SAML Configuration panel, click Edit.
- 9. Fill the following fields with the following data:

## Identifier (Entity ID)

This should be entered with https:// and can be the address of the VM - this data will be used in the Server Installer during installation of the SAML option.

Delete the default value identifier.

Select the created identifier as default by checking the checkbox.

## Reply URL (Assertion Consumer Service URL)

https://[SERVER\_NAME]/siqapi/login/AssertionConsumerService

Where SERVER\_NAME is the VM where the File Access Manager website is installed

#### Select Save.

- 10. In the User Attributes & Claims, select Edit.
  - a. Within Required Claim, click on the Claim name on the top.
  - b. Click on the Choose name identifier format dropdown list, and select Unspecified.
  - c. Look at the selected value within the Source Attribute dropdown.

Verify that the selected value is "user.userprincipalname".

| Home > Azure-SAML-Vit > SAML-based Sign-on > User Attributes & Claims > |                                                       |  |  |  |  |  |  |  |
|-------------------------------------------------------------------------|-------------------------------------------------------|--|--|--|--|--|--|--|
| Manage claim ····                                                       |                                                       |  |  |  |  |  |  |  |
| 🔚 Save 🗙 Discard changes                                                |                                                       |  |  |  |  |  |  |  |
| Name                                                                    | nameidentifier                                        |  |  |  |  |  |  |  |
| Namespace                                                               | http://schemas.xmlsoap.org/ws/2005/05/identity/claims |  |  |  |  |  |  |  |
| ∧ Choose name identifier format                                         |                                                       |  |  |  |  |  |  |  |
| Unspecified                                                             |                                                       |  |  |  |  |  |  |  |
| Source *                                                                | Attribute      Transformation                         |  |  |  |  |  |  |  |
| Source attribute *                                                      | user.userprincipalname                                |  |  |  |  |  |  |  |
| ✓ Claim conditions                                                      |                                                       |  |  |  |  |  |  |  |

## d. Select Save.

11. Close the currently displayed window (click on the X).

## 12. Select Properties.

|                                       |                                 | $\mathcal P$ $$ Search resources, services, and docs (G+/) $$          |              |
|---------------------------------------|---------------------------------|------------------------------------------------------------------------|--------------|
| Home > Enterprise applications > SAML | -Vit-New                        |                                                                        |              |
| SAML-Vit-New   Pro                    | perties                         |                                                                        |              |
| «                                     | 🗟 Save 🗙 Discard 📋 Delete       | ♡ Got feedback?                                                        |              |
| Overview     Deployment Blan          | Enabled for users to sign-in? 🕕 | Ves No                                                                 |              |
|                                       | Name * 🕕                        | SAML-Vit-New                                                           | ~            |
| Manage                                | Homepage URL 🕕                  |                                                                        | $\square$    |
| Owners                                | Logo ①                          |                                                                        |              |
| 8 Roles and administrators (Preview)  | -                               |                                                                        |              |
| Users and groups                      |                                 |                                                                        |              |
| Single sign-on                        |                                 | Select a file                                                          | 6            |
| Provisioning                          | User access URL ①               | https://myapps.microsoft.com/signin/SAML-Vit-New/0919f8ab-401c-4       | $\mathbb{D}$ |
| Application proxy                     | Application ID ①                | 0919f8ab-401c-43e7-932b-4cf8bff433e3                                   | $\mathbb{D}$ |
| Generation Self-service               | Object ID (j)                   | de723773-decc-4c71-9f75-0c433e8ede65                                   |              |
| Security                              | Terms of Service Url ①          | Publisher did not provide this information                             | D            |
| Conditional Access                    | Drivery: Statement Liel (1)     | Dublisher did not provide this information                             | 10           |
| Permissions                           | Privacy statement on ()         | Publisher did not provide this information                             | 43           |
| Token encryption                      | Reply URL ①                     | https://siq-v6-ui8.office.whitebox.forest/siqapi/login/AssertionConsum | 0            |
| Activity                              | User assignment required? 🛈     | Yes No                                                                 |              |
| ➔ Sign-ins                            | Visible to users? ①             | Yes No                                                                 |              |
| 🕍 Usage & insights (Preview)          | Notes ①                         |                                                                        | ~            |
| Audit logs                            |                                 |                                                                        |              |
| Provisioning logs (Preview)           |                                 |                                                                        |              |
| E Access reviews                      | Comment                         |                                                                        |              |

13. Verify that "User assignment required?" is set to No.

## 14. Select *Single sign-on > Test this application*.

The Azure application is now set and the following data will be needed during the installation of the FAM with the SAML 2.0 version.

- Entered Identifier, from the Basic SAML Configuration panel
- The link to the Federation metadata document copy the value within "App Federation Metadata Url" in the

third frame

| ■ Microsoft Azure                                                                                                    | ✓ Search resources, services, and docs (G+/)                                                                                                    |
|----------------------------------------------------------------------------------------------------|----------------------------------------------------------------------------------------------------|
| Home > Azure-SAML-Vit >                                                                                                    |                                                                                                    |
| Azure-SAML-Vit   SAML                                                                                                    | -based Sign-on …                                                                                                    |
| «                                                                                                    | ↑ Upload metadata file > Change single sign-on mode i Test this application Soft feedback?                                                                                                    |
| Deployment Plan                                                                                                    | Set up Single Sign-On with SAML                                                                                                    |
| Manage                                                                                                    | Read the configuration guide 🖒 for help integrating Azure-SAML-Vit.                                                                                                    |
| Properties                                                                                                    | 1 Basic SAML Configuration                                                                                                    |
| Owners                                                                                                    | Cedit                                                                                                    |
| 🙇 Roles and administrators (Preview)                                                                                                    | Reply URL (Assertion Consumer Service URL) https://siq=v6-ui8.office.whitebox.forest/siqapi/login/Asse                                                                                                    |
| Users and groups                                                                                                    | rtionConsumerService                                                                                                    |
| Single sign-on                                                                                                    | Relay State Optional                                                                                                    |
| Provisioning                                                                                                    | Logout Url Optional                                                                                                    |
| Application proxy                                                                                                    | 8                                                                                                    |
| Self-service                                                                                                    | User Attributes & Claims 🖉 Edit                                                                                                    |
| Security                                                                                                    | givenname user.givenname                                                                                                    |
| 2. Contraction of the second second sec | emailaddress user.mail                                                                                                    |
| Conditional Access                                                                                                    | name user.userprincipalname                                                                                                    |
| 🖧 Permissions                                                                                                    | Unique User Identifier user.userprincipalname                                                                                                    |
| Token encryption                                                                                                    |                                                                                                    |
| Activity                                                                                                    | 3 SAML Signing Certificate<br>2 Edit                                                                                                    |
| Sign-ins                                                                                                    | Status Active Toursenant Toursenant Active Toursenant Active Tours |
| 🕍 Usage & insights (Preview)                                                                                                    | Expiration 3/7/2024, 5:02:21 PM                                                                                                    |
| Audit logs                                                                                                    | App Federation Metadata Url https://login.microsoftonline.com/154dccc9-b44e D                                                                                                    |
| Provisioning logs (Preview)                                                                                                    | Certificate (Baseb4) Download                                                                                                    |
| 3 Access reviews                                                                                                    | Certificate (Raw) Download                                                                                                    |
|                                                                                                    | regeration metagata XML Download                                                                                                    |

# Switching from SAML to Windows Authentication Mode

You can switch the File Access Manager authentication mode from SAML, using a local identity provider, to Windows username and password method, by changing the setup in the File Access Manager installer.

- 1. Set the authentication mode on the File Access Manager installer.
  - a. Open the File Access Manager installer on the sever the Web Client and the IIS are installed.
  - b. Navigate to the Select web authentication mode step and switch the option from SAML to Windows.
  - c. Click Next to the end of the installation wizard and click Finish.
- 2. Change the IIS authentication method.

#### a. Open the IIS Manager

b. In the tree on the left-hand side navigate to *Current Server > Sites > Default Web Site*.

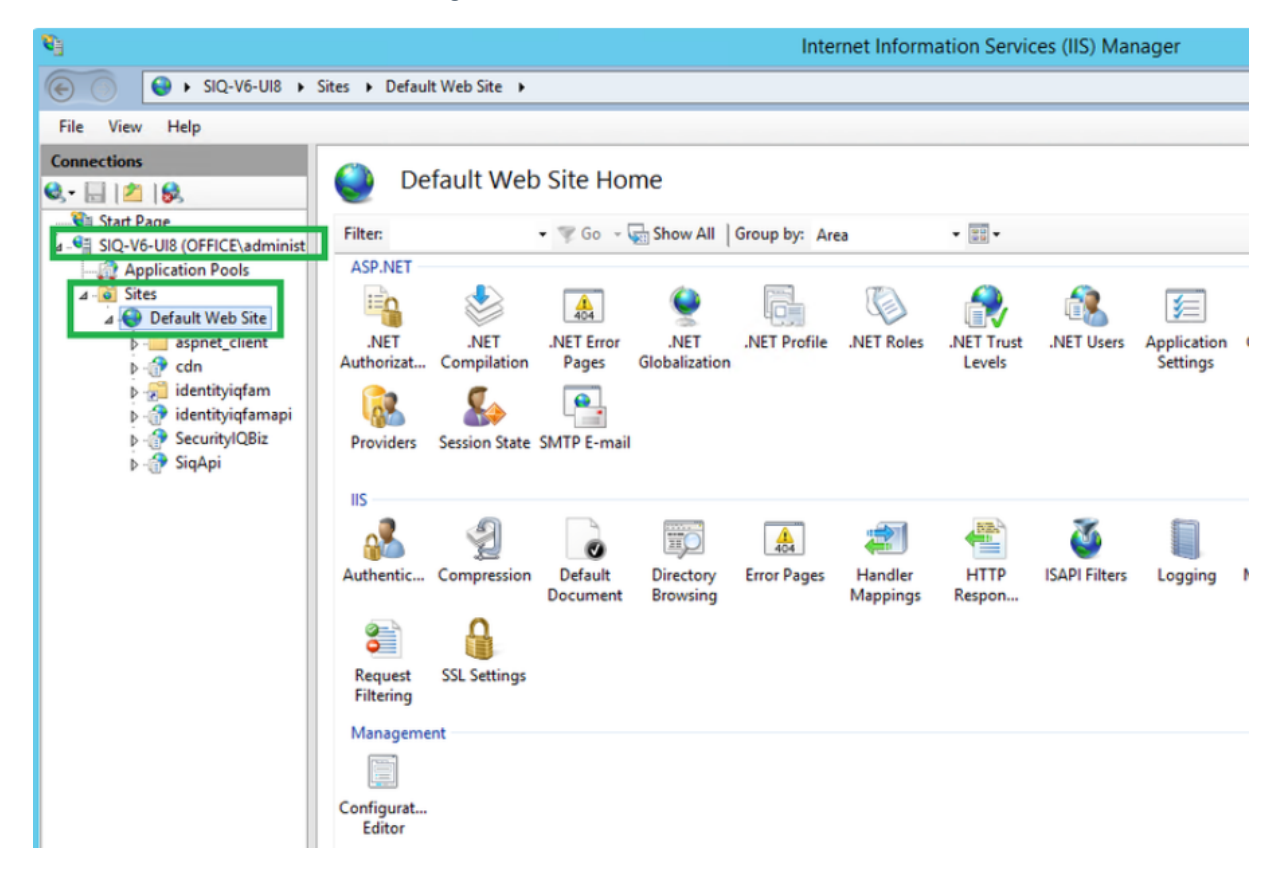

c. Click on cdn, then in the IIS section click Authentication.

| <b>V</b> j                                                                                                    |                                                   |                                                    |                       | Inte                    | rnet Inform         | ation Servio   | es (IIS) Mar |
|----------------------------------------------------------------------------------------------------|---------------------------------------------------|----------------------------------------------------|-----------------------|-------------------------|---------------------|----------------|--------------|
| 중 SIQ-V6-UI8 ►                                                                                                    | Sites      Default Web Site                       | ▶ cdn ▶                                            |                       |                         |                     |                |              |
| File View Help                                                                                                    |                                                   |                                                    |                       |                         |                     |                |              |
| Connections<br>Connections<br>Start Page<br>SIQ-V6-UI8 (OFFICE\administ<br>Papelication Pools<br>Application Pools<br>Application Pools<br>Connections<br>Connection | Filter:<br>ASP.NET<br>NET<br>Authorizat Compilati | e<br>Go Co<br>MET Error<br>Pages<br>ate SMTP E-mai | Show All              | Group by: An            | ea<br>.NET Roles    | • III •        | .NET Users   |
|                                                                                                    | Authenticati<br>on<br>SSL Settings                | ion Default<br>Document                            | Directory<br>Browsing | A<br>404<br>Error Pages | Handler<br>Mappings | HTTP<br>Respon | Logging      |
|                                                                                                    | Management                                        |                                                    |                       |                         |                     |                |              |

d. Disable the Anonymous Authentication (right-click and select Anonymous Authentication > Disable).

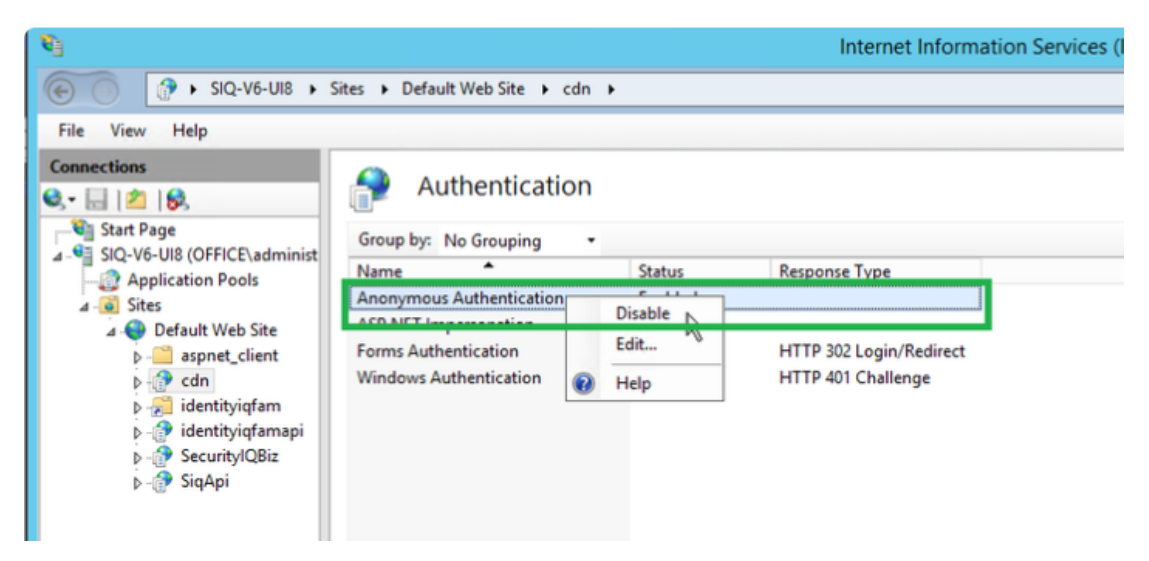

e. Enable the Windows Authentication (right-click and select Windows Authentication > Enable).

| <i>6</i> ]                                                                                                    |                                                                                   |                                            | Internet Information                  |
|----------------------------------------------------------------------------------------------------|-----------------------------------------------------------------------------------|--------------------------------------------|---------------------------------------|
|                                                                                                    | iites 🕨 Default Web Site 🕨 cdn                                                    | •                                          |                                       |
| File View Help                                                                                                    |                                                                                   |                                            |                                       |
| Connections         Image: Connections         Image: C                                                                                                    | Group by: No Grouping                                                             | <b>Set 1</b>                               | December 7 and                        |
| Application Pools                                                                                                    | Name<br>Anonymous Authentication<br>ASP.NET Impersonation<br>Forms Authentication | Status<br>Disabled<br>Disabled<br>Disabled | HTTP 302 Login/Redirect               |
| <ul> <li>↓ Cdn</li> <li>↓ Cdn</li> <li< th=""><td>Windows Authentication</td><td>Disabled</td><td>HTTP://11.Challenge<br/>Enable<br/>Help</td></li<></ul> | Windows Authentication                                                            | Disabled                                   | HTTP://11.Challenge<br>Enable<br>Help |

- f. Repeat the steps above also for the following folders \ locations:
  - Identityiqfam > v1
  - Identityiqfam > v2
  - SecurityIQBiz
  - SiqApi
- g. Restart IIS
- 3. Create an Active Directory identity collector, and make it the authentication store.
  - a. In the Admin Client create an AD identity collector under *Application > Configuration > Permission* Collection > Identity Collectors. Set a schedule for this identity collector.
  - b. Navigate to Applications > Configuration > General Configuration > Authentication Store, and select the identity collector you created above from the drop down list. You now have an Active Directory authentication store.

| 🕖 SailP            | Point                 |   |                                        |     |                     |
|--------------------|-----------------------|---|----------------------------------------|-----|---------------------|
| < Navigation       |                       | ~ | Applications                           |     |                     |
| Applications       |                       |   | Please choose an Application or a      | Bus | iness Resource from |
| Reports            |                       |   | 🔅 New 👻 🔏 Configuration                | ^   |                     |
| Davie Davies       |                       | 1 | Activity Monitoring                    | ۲   |                     |
| Review Processes   |                       | F | Permissions Management                 | •   | ns Screen           |
| Access Requests    | Authoritication Store |   | Aanade File Access Manader Permissions |     | ow applications     |
| Access Fulfillment | Authentication Store  |   |                                        | ,   | ew applications,    |

c. Run the scheduled task of the authentication store created above.

Important: Clear the cache of the previous sessions of your browser.

4. Open the Website and sign in with any user from the authentication store. The SAML Login option and the Logout button will no longer appear in this system.

# **System Settings Required to Support SSO**

After completing the File Access Manager admin client and website, you have to configure the application to accept SSO login.

- 1. Connect to the server where the IIS (Website) is installed
  - a. Open the IIS Manager.
  - b. Navigate to one of the following server sites:
    - The server > Sites > Default Web Sites > identityiqfam > v1\v2 > Authentication
    - Server > Sites > Default Web Sites > identityiqfam > cdn > Authentication
    - Server > Sites > Default Web Sites > identityiqfam > SecurityIQBiz > Authentication
    - Server > Sites > Default Web Sites > identityiqfam > SiqApi > Authentication

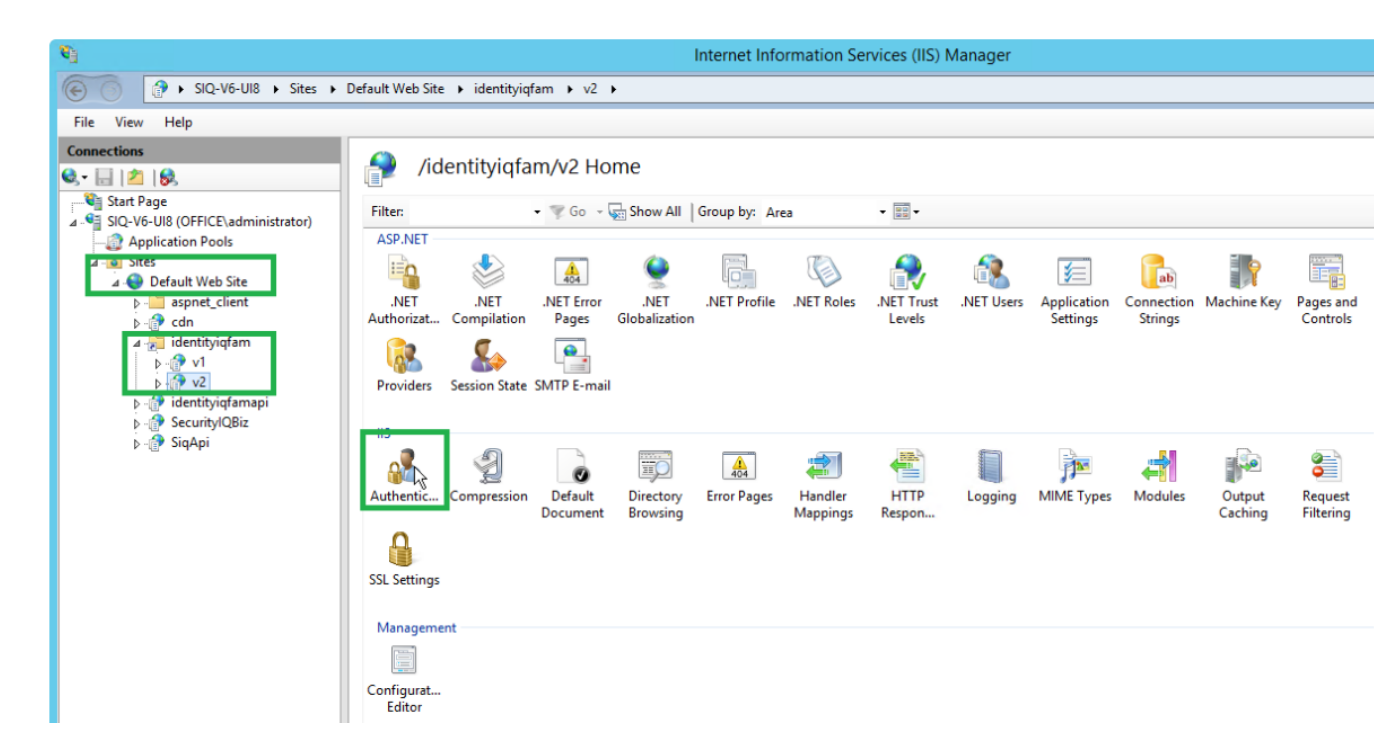

c. Verify that Windows Authentication is disabled and the only enabled option is "Anonymous Authentic-

#### ation."

| <b>U</b> _1          |                                       | Internet Information Services (IIS) Manager |
|----------------------|---------------------------------------|---------------------------------------------|
| SIQ-V6-UI8 → Sites → | Default Web Site 🔸 identityiqfam 🔸 v2 | •                                           |
| File View Help       |                                       |                                             |
| Connections          | Authentication                        |                                             |
| Start Page           | Group by: No Grouping -               |                                             |
|                      | Name A St                             | atus Response Type                          |
| ∠ Application Pools  | Anonymous Authentication Er           | nabled                                      |
| 🖌 😜 Default Web Site | ASP.NET Impersonation Di              | isabled                                     |
| aspnet_client        | Forms Authentication Di               | isabled HTTP 302 Login/Redirect             |
| ⊳ 🔐 cdn              | Windows Authentication Di             | isabled HTTP 401 Challenge                  |
| 4 🚝 identityiqfam    |                                       |                                             |
| Þ-⊕ v1<br>⊳⊕ v2      |                                       |                                             |
| ⊳ SiqApi             |                                       |                                             |

- 2. Continue the configuration setting according to the SSO provider
  - System Settings to Support SSO Okta
  - System Settings to Support SSO ADFS
  - System Settings to Support SSO Azure

# System Settings to Support SSO - Okta

The task checklist below is followed by a detailed description of each step:

- 1. Website: Log in using the wbxadmin credentials, and create a data source for SSO users.
- 2. Admin client: Create an identity collector based on this data source.
- 3. Admin client: Select this identity store as the authentication store.
- Website: Run the Identity collector task which was recently selected as authentication store.
   This step will load the Okta users into the database.
- 5. Website: Click on the **SAML login** button and sign in to the relevant SSO Provider.
- 6. You should now be logged into File Access Manager the SSO provider user.

# **Detailed Settings**

1. Website: Create a data source for SSO users.

(First time login to File Access Manager using wbxadmin credentials)

a. Open the website and click on Continue with username and password

Warning: Make sure to use the correct URL. The URL used to log in should match the Redirect URL entered in the OKTA application when creating the application. E.g., If you use HTTPS connection, the Login link and redirect URL in Okta should both be HTTPS.

Warning: If you use an IP address instead of server name, the login link and Redirect URL in Okta should be written with an IP address as well.

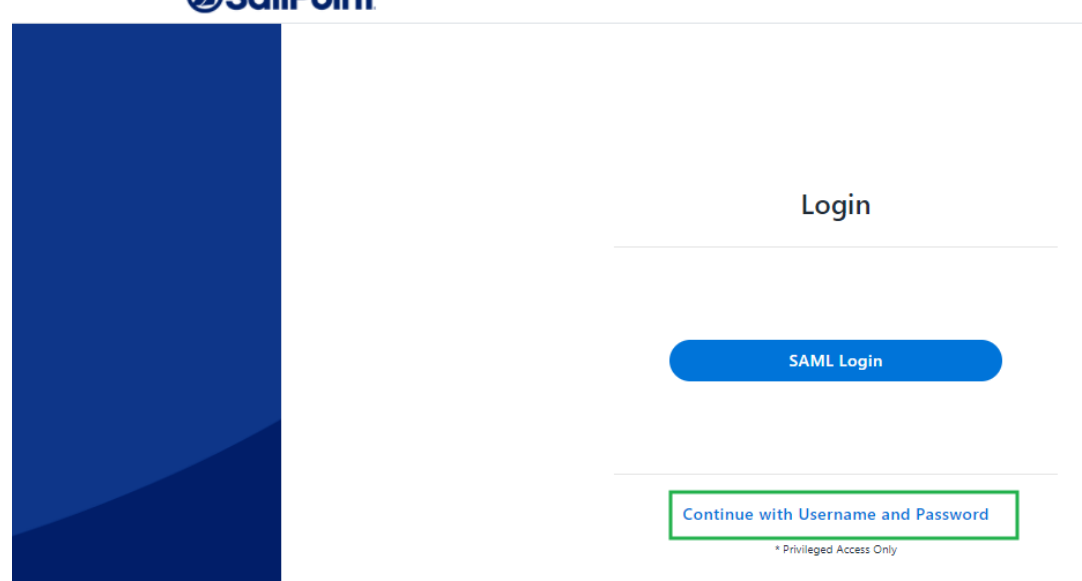

SailPoint
 SailPoint

b. Log in to the system with the wbxadmin user and use the password entered during the installation of the system.

Select Login.

| (d) Sai | <b>IPoint</b> |               |          |
|---------|---------------|---------------|----------|
|         |               |               |          |
|         |               |               |          |
|         |               | Logi          | n        |
|         |               |               |          |
|         |               | Username      |          |
|         |               | Username      | *        |
|         |               | Password      |          |
|         |               | Password      | ۰ *      |
|         |               |               | Login    |
|         |               |               |          |
|         |               | Switch to SAN | IL Login |

- c. Within the website navigate to *Admin > Data Sources > Add New Data Source*.
- d. Create a new data source that contains a list of Okta Users you want to access File Access Manager.
  - This could be any type of data source on your system such as a query on a table in your database, a local Excel file, or a static table stored in the File Access Manager system.
     See the chapter on data sources in the File Access Manager Admin Guide for further details.
  - The data source should contain a single column of the user login.
  - This data source will be read by the File Access Manager identity collector process when it is scheduled to run, or it could be triggered manually.
  - These users also have to be assigned to the File Access Manager application in Okta.

For this example, we'll call the data source "OktaUsers" and the column of users "User Principal Name."

- 2. Admin client: Create an identity collector based on this data source.
  - a. Navigate to **Configuration > Permissions Management > Identity Collectors**.
  - b. Click new and select the Data Source based Identity Collector.

| dentity Collector Configuration Wizard                   |                                          |                                          |                            |
|----------------------------------------------------------|------------------------------------------|------------------------------------------|----------------------------|
| Welcome                                                  | Identity Collector                       | Scheduling                               | Summary                    |
| Identities Collection Cor                                | nfiguration                              |                                          |                            |
| General                                                  |                                          |                                          |                            |
| This wizard configures the identity co                   | Ilection process for Active Directory or | Data Source based identities environme   | ent.                       |
| The wizard will guide you through se                     | veral steps in which you will be request | ed to supply information about the colle | ction of users and groups. |
| First you must choose the Authentic                      | ation type: Active Directory or Data Sou | rce based type.                          |                            |
| To begin, please choose Identity C                       | ollector type:                           |                                          |                            |
| Active Directory Identity Collector                      |                                          |                                          |                            |
| Azure Active Directory Identity Collector                |                                          |                                          |                            |
| <ul> <li>Data Source based Identity Collector</li> </ul> |                                          |                                          |                            |
| <ul> <li>NIS based Identity Collector</li> </ul>         | _                                        |                                          |                            |
|                                                          |                                          |                                          |                            |

c. Enter any name and uncheck This application uses Groups.

#### Select Next.

- d. Make the following selections:
  - Select the Data Source created in the website
  - Map the only existing field (User Principal Name) to the following fields:

**User Principal Name** 

Username

| Welcome                                                                            | Identity Collector         | _     | Scheduling                    | Summary |
|------------------------------------------------------------------------------------|----------------------------|-------|-------------------------------|---------|
| dentity Collector                                                                  | : Users Collection (1 of 3 | )     |                               |         |
| Fixed Fields Mapping                                                               |                            |       |                               |         |
| Main Data Source                                                                   |                            |       |                               |         |
| Data Source:                                                                       | OktaUsers                  | ~     |                               |         |
| Mandatory Fields                                                                   |                            |       |                               |         |
| Jsername                                                                           | User Principal Name        | *     |                               |         |
| Optional Fixed Fields                                                              |                            |       |                               |         |
| Distinguished Name                                                                 |                            | ~ _ E | ntity Type Name               | × (     |
|                                                                                    |                            | ✓ □ b | User Locked?                  | ~       |
| Is User Disabled?                                                                  |                            | × •   | assword Never Expires?        | ~       |
| Is User Disabled?                                                                  |                            | -     |                               |         |
| Is User Disabled? Last Login Date Password Not Required?                           |                            | v 🗆 l | ser Alternate Unique Identif  | ~       |
| Is User Disabled?<br>Last Login Date<br>Password Not Required?<br>User Domain Name |                            | ~ I ( | lser Alternate Unique Identif | ~       |

#### Select Next.

e. In the Identity Collector Users Collections (3 of 3) uncheck all the checkboxes (Users Tree, Unique User Accounts Mapping).

Click Next.

f. Create a scheduler. This will determine the update frequency in which new users read from the Okta data source will be read.

Click Finish.

- g. Wait until the task is finished, and close the Identity Collector Configuration window.
- 3. Admin client: Select this identity store as the authentication store.
  - a. Navigate to **Configuration > General Configuration > Authentication Store**.
  - b. Select the identity collector created above as the current authentication store.

| Authentication Store Wizard                                                                                                    |
|----------------------------------------------------------------------------------------------------|
| Authentication Store Change Wizard<br>This wizard enables you to choose an Identity Collector as the new Authentication Store                                                                                                    |
| Please notice that proceeding with this wizard, will STOP the review processes of running Access Certification Campaign and Access Requests.                                                                                           |
| Changing the Authentication Store, will have no effect on completed Access Certification Campaigns and Access Requests.                                                                                                    |
| After having completed the change process, please make sure of the following:<br>- The defined review processes are still relevant.<br>- The local File Access Manager users are associated with the right Authentication Store users. |
| Authentication Store: OktaUsers                                                                                                    |

- c. Click Finish.
- 4. Website: Run the Identity collector task which was recently selected as authentication store.
  - a. Navigate to Settings > Tasks Management > Scheduled Tasks.
  - b. Run the Identies Synchronization task which was recently selected as authentication store.
- 5. Website: Click on the **SAML login** button and sign in to the relevant SSO Provider.

Click on **Send anyway** if needed, sign in for the first time if needed.

6. You should now be logged into File Access Manager the SSO provider user.

# System Settings to Support SSO - ADFS

The task checklist below is followed by a detailed description of each step:

- 1. Admin client: Create an Active Directory identity collector.
- 2. Admin client: Select this identity store as the authentication store.
- 3. Website: Log in using the wbxadmin credentials, and run the Identity collector task which was recently selected as authentication store.

This step will load the ADFS users into the database.

- 4. Website: Click on the **SAML login** button and sign in to the relevant SSO Provider.
- 5. You should now be logged into File Access Manager as the SSO provider user.

## **Detailed Settings**

1. Admin client: Create an Azure AD identity collector.

Note: Instead of creating a new store, you can use the authentication store created during the initial launch of the admin client, and skip the next step.

See Creating or Editing an Active Directory Identity Collector.

- 2. Admin client: Select this identity store as the authentication store.
  - a. Navigate to Configuration > General Configuration > Authentication Store.
  - b. Select the identity collector created above as the current authentication store.
  - C. Click Finish.
- 3. Website: Log in using the wbxadmin credentials, and run the Identity collector task which was recently selected as authentication store.
  - a. Open the website and click on Continue with username and password.
  - b. Log in to the system with the wbxadmin user and use the password entered during the installation of the system.

Click Login.

- c. Navigate to Settings > Tasks Management > Scheduled Tasks.
- d. Run the identity collector task created above as authentication store.

This step will load the ADFS users into the database.

- 4. Website: Click on the SAML login button to sign in using your credentials.
- 5. You should now be logged into File Access Manager as the SSO provider user.

# System Settings to Support SSO - Azure

The task checklist below is followed by a detailed description of each step:

- 1. Admin client: Create an Azure identity collector.
- 2. Admin client: Select this identity store as the authentication store.

3. Website: Log in using the wbxadmin credentials, and run the Identity collector task which was recently selected as authentication store.

This step will load the Azure users into the database.

- 4. Website: Click on the **SAML login** button and sign in to the relevant SSO Provider.
- 5. You should now be logged into File Access Manager as the SSO provider user.

## **Detailed Settings**

- Admin client: Create an Azure identity collector.
   See Creating or Editing an Azure Identity Collector
- 2. Admin client: Select this identity store as the authentication store.
  - a. Navigate to Configuration > General Configuration > Authentication Store.
  - b. Select the identity collector created above as the current authentication store.
  - c. Click Finish.
- 3. Website: Log in using the wbxadmin credentials, and run the Identity collector task which was recently selected as authentication store.
  - a. Open the website and click on Continue with username and password.
  - b. Log in to the system with the wbxadmin user and use the password entered during the installation of the system

Click Login.

- c. Navigate to Settings > Tasks Management > Scheduled Tasks.
- d. Run the identity collector task created above as authentication store.

This step will load the Azure users into the database.

- 4. Website: Click on the SAML login button to sign in using your credentials.
- 5. You should now be logged into File Access Manager as the SSO provider user.

# **Creating or Editing an Azure Identity Collector**

## Azure AD Connector Full OAuth 2.0 Support

File Access Manager now offers full support of standard OAuth 2.0 Authentication for the Azure AD connector.

The new authorization sequence will direct the user through a standard Microsoft O365 consent flow, to grant the File Access Manager Azure AD Connector app the privilege to acquire and refresh access tokens.

The new authentication method replaces the previous Basic Authentication flow, that required admins to provide user and password credentials.

This enhancement brings full OAuth support to the Azure AD Identity Collector, instead of the legacy user and password approach.

This means the configuration will resemble other connectors for cloud applications such as OneDrive.

- Configuring the Identity Collector, instead of providing a username and a password, you will click on a link that sends you to a Microsoft login page.
- Enter the relevant user credentials and give your consent for the File Access Manager Azure AD O365 Application to access your directory data.
- You will then copy the resulting Authorization Code to the appropriate field, which will then be used to generate the first access token.
- The access token will be used in all requests to the tenant's Azure AD and will be automatically refreshed when needed.

## Configuration

Complete the following steps:

1. In the Identity Collector Configuration Wizard enter your O365 Domain name, then click on the **OAuth User URL** link to generate an Authorization Code.

| Web                | come -                      | Identity Collector | Scheduling | Summary          |
|--------------------|-----------------------------|--------------------|------------|------------------|
| dentity C          | ollector: Users C           | ollection (1 of 5) |            |                  |
| Please fill in the | e needed parameters in (    | order to continue  |            |                  |
| Domain:            | 1                           |                    |            |                  |
| OAuth User URL:    | Click here to open the page | £                  |            |                  |
| OAuth Auth Code:   |                             |                    |            |                  |
|                    |                             |                    |            |                  |
|                    |                             |                    |            |                  |
|                    |                             |                    |            |                  |
|                    |                             |                    |            |                  |
|                    |                             |                    |            |                  |
|                    |                             |                    |            |                  |
|                    |                             |                    |            |                  |
| Cancel             |                             |                    |            | Back Finish Next |

2. You will then be redirected to the Microsoft O365 Login Screen Login with the user that should be used by the Identity Collector.

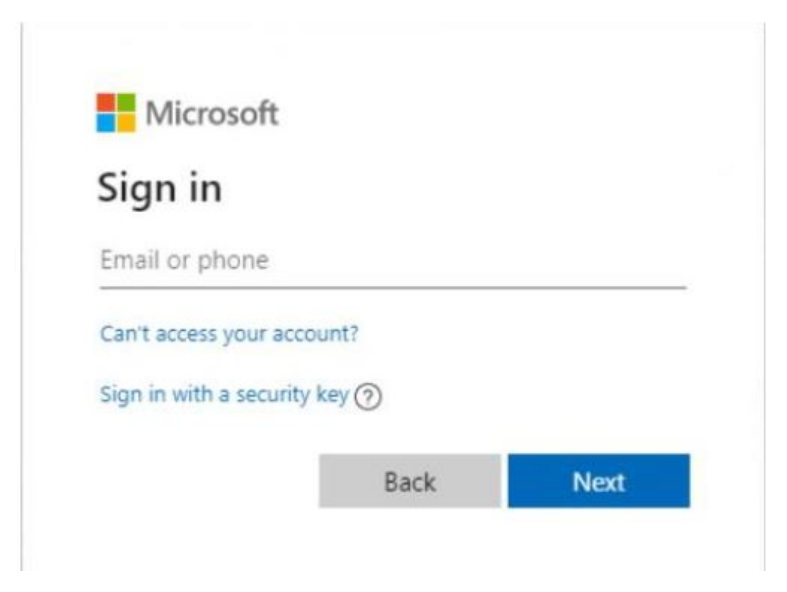

3. You will then be prompted to consent to granting access to the File Access Manager Azure Connector Accept to receive an Authorization Code and continue with generating the Access Token.

| admin@501                                                                              | sailpointtechnologies.co                                                                                                    | om                                                                            |
|----------------------------------------------------------------------------------------|----------------------------------------------------------------------------------------------------|-------------------------------------------------------------------------------|
| Permiss                                                                                | sions requested                                                                                                    | 1                                                                             |
| SailPo<br>Azure                                                                        | oint IdentityIQ File Acces<br>Connector<br>rified                                                                                                    | ss Manager -                                                                  |
| This applic<br>your organ                                                              | ation is not published b<br>ization.                                                                                                    | by Microsoft or                                                               |
| This app wo                                                                            | ould like to:                                                                                                    |                                                                               |
| <ul> <li>Read dire</li> </ul>                                                          | ectory data                                                                                                    |                                                                               |
| Read all                                                                               | groups                                                                                                    |                                                                               |
| Read all                                                                               | users' full profiles                                                                                                    |                                                                               |
| <ul> <li>Sign in a</li> </ul>                                                          | nd read user profile                                                                                                    |                                                                               |
| <ul> <li>Consent</li> </ul>                                                            | on behalf of your organizati                                                                                                    | on                                                                            |
| If you accept, t<br>all users in you<br>review these p                                 | his app will get access to the s<br>ir organization. No one else wi<br>ermissions.                                                                                              | pecified resources for<br>I be prompted to                                    |
| Accepting thes<br>your data as sp<br>statement. The<br>for you to rev<br>https://myapp | e permissions means that you<br>becified in their terms of service<br><b>publisher has not provided</b><br><b>lew.</b> You can change these per<br>smicrosoft.com. Show details | allow this app to use<br>e and privacy<br>links to their terms<br>missions at |
|                                                                                        |                                                                                                    | -                                                                             |

4. A final redirect will lead you to the File Access Manager Cloud Application Authorization Service, and will present the received Authorization Code.

| SailPoint     SailPoint | File Access Manager Cloud Application Authorization Service                                                                                                    |
|-------------------------|----------------------------------------------------------------------------------------------------|
|                         | Just one more step and you're all set<br>Please copy the following Authorization Code<br>then paste it into the corresponding field in the Application Monitor Wizard within File Access Manager |
|                         | OAQABAAIAAAAm-06bIBE1TpVMi8KPQ41m1HbEgUCGJ9Y9DmH2bptNFP_rGjQNA8t1QO_77q03RaS1cnf                                                                                                    |
|                         | Press Control+C to copy the code                                                                                                    |

- 5. Copy that code and past it in the Auth Code field in the Identity Collector Configuration Wizard screen.
- 6. Click **Next** and complete the Identity Collector configuration flow.

## **Permissions**

The File Access Manager Azure AD Connector requires the following permissions:

• Directory.Read.All – this Permission grants read only access to AAD contents (by default, all domain users can read all AAD data).

## **Azure Active Directory Connectivity Requirements**

File Access Manager uses the AzureAD graph API – which works exclusively in HTTPS.

The API base path is : https://graph.windows.net/{tenant\_domain\_name} where the tenant domain name is the customer assigned domain name on Microsoft cloud. It is usually in the format of domain\_name.on-microsoft.com, but might be changed in your configuration.

## A list of resources that are accessed by File Access Manager using the REST graph API include:

https://graph.windows.net/{tenant\_domain\_name}/tenantDetails
https://graph.windows.net/{tenant\_domain\_name}/users
https://graph.windows.net/{tenant\_domain\_name}/users/{user\_id}
https://graph.windows.net/{tenant\_domain\_name}/groups/{group\_id}
https://graph.windows.net/{tenant\_domain\_name}/directoryRoles
https://graph.windows.net/{tenant\_domain\_name}/directoryRoles/{role\_id}

## **Administrator's Consent Requirements**

To grant a third-party application (ISV) with the Directory.Read.All permission requires an administrator consent, which can be given by users with one of the following roles:

- Global Administrator (Company Administrator)
- Cloud Application Administrator
- Application Administrator

Hence, during the initial configuration phase (while generating the token for the first time), the service account dedicated to the File Access Manager Azure AD Connector must have one of the above-mentioned roles. Once consent is given, the role can be removed from the user.

The Consent flow will appear different for users with different roles.

Non-admin user trying to access the consent screen will be presented with the following screen:

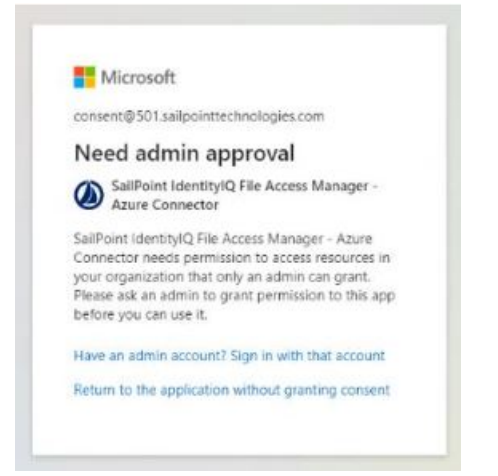

Application Administrators trying to access the consent screen, will be presented with a request to consent and grant the File Access Manager Application the Read Directory Data permissions:

| Interosoft                                                                                                    |                                                                                                    |                                                                               |
|----------------------------------------------------------------------------------------------------|----------------------------------------------------------------------------------------------------|-------------------------------------------------------------------------------|
| consent@501.sailp                                                                                                    | ointtechnologies.                                                                                                    | com                                                                           |
| Permission                                                                                                    | s requested                                                                                                    | 1                                                                             |
| SailPoint Id<br>Azure Conn<br>unverified                                                                                    | entityIQ File Acces<br>ector                                                                                                  | ss Manager -                                                                  |
| This application i<br>your organizatio                                                                                      | is not published t<br>n.                                                                                                    | ey Microsoft or                                                               |
| This app would lik                                                                                                    | e to:                                                                                                    |                                                                               |
| Read directory is                                                                                                    | iata                                                                                                    |                                                                               |
| Accepting these permi<br>your data as specified<br>statement. The publish<br>for you to review. Yo<br>https://myapps.micros | ssions means that you<br>in their terms of servic<br>her has not provided<br>u can change these per<br>officion. Show details | allow this app to use<br>e and privacy<br>links to their terms<br>missions at |
|                                                                                                    |                                                                                                    |                                                                               |

Users with the Global Administrator role trying to give consent to an application will be presented with a screen containing an additional checkbox (consent on behalf of your organization):

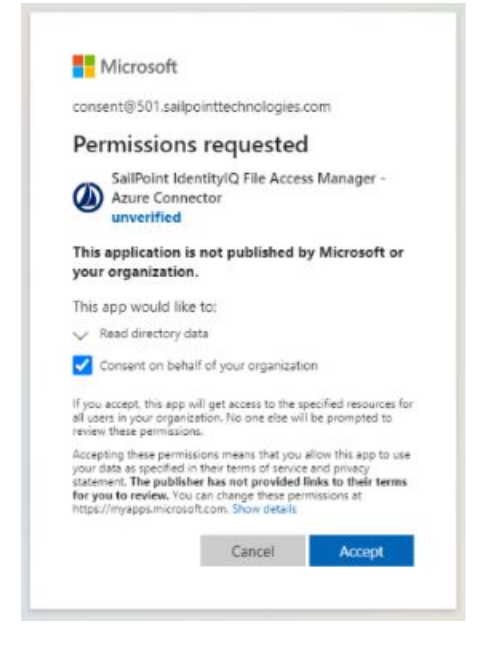

This extra checkbox consents to give permissions to the application behalf of all other users in the organization, thereby ensuring no other user would have to explicitly give consent to the app to run on its behalf. File Access Manager does not require this checkbox to be checked, as our application only needs to run on behalf of the consenting user.

Checking this option is optional, and not mandatory.

## Avoiding the Administrative Roles Grant

To avoid granting an administrative role the service account, even if only for the duration of the consent sequence, you may use Azure's AdminConsentRequests.

This relatively new feature lets non-admin users indirectly give consent to applications that require admin consent by requesting an admin's authorization.

This feature can be enabled on the tenant's level, and allows setting one of the three above-mentioned administrator roles as are viewer:

| Overview                        | Enterprise applications                                 |
|---------------------------------|---------------------------------------------------------|
| Diagnose and solve problems     | Users can consent to apps accessing No                  |
| All applications                | Users can consent to apps accessing                     |
| Application proxy               | company data for the groups they own                    |
| User settings                   | Users can add gallery apps to their Access Ves No       |
| curity                          |                                                         |
| Conditional Access              | Admin consent requests (Preview)                        |
| Consent and permissions         | Users can request admin consent to apps Nos No          |
| tivity                          | Select users to review admin consent to believe colored |
| Sign-ins                        | requests * 🔘                                            |
| Usage & insights (Preview)      | Selected users will receive email No                    |
| Audit logs                      | notifications for requests ③                            |
| Provisioning logs (Preview)     | Selected users will receive request                     |
| Access reviews                  |                                                         |
| Admin consent requests (Preview | () Convent request expires after (days) () 30           |
| subleshooting + Support         | Office 365 Settinge                                     |
| Virtual assistant (Preview)     | Autor and actually                                      |
|                                 |                                                         |

When users without one of these administrative roles go through the normal consent flow, they will be presented with the screen:

| consent@501.sailpointtechn                 | ologies.com         |
|--------------------------------------------|---------------------|
| Approval required                          | d                   |
| SailPoint IdentityIQ Fi<br>Azure Connector | le Access Manager - |
| This app requires your admir               | n's approval to:    |
| Read directory data                        |                     |
| Enter justification for reques             | ting this app       |
| Sign in with another account               | 1                   |
|                                            |                     |

The requested is required to provide a justification for granting consent to the application and a request is sent to the administrator listed in the configuration as reviewers.

When clicking on **Request approval** to continue, the following screen appears:

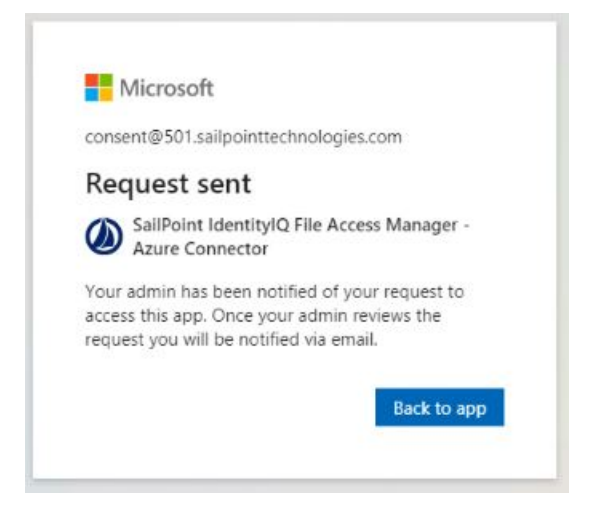

Clicking on **Back to app** would just return an access denied error as access was not yet granted. This screen can be safely closed while waiting for admin consent.

The reviewing administrator will either receive an email notifying them of the request, or have to go to the Admin Consent Requests screen and check for new requests:

| P.C. Manager and an other states of the states of the stat |     |                                                           |                                                  |                                                                                                    |   |
|----------------------------------------------------------------------------------------------------|-----|-----------------------------------------------------------|--------------------------------------------------|----------------------------------------------------------------------------------------------------|---|
| Overview                                                                                                    |     | O Refresh 🛛 🛇 Got feedback?                               |                                                  | 1600                                                                                                    |   |
| 0 Austriau                                                                                                    |     | Application                                               | Application ID                                   |                                                                                                    |   |
| Disanate and take problem:                                                                                                    |     | SeliPoint Identity/Q File Access Manager - Azure Connecto | dba619ad-633e-4b31-9da2-ba2495fe9cc5             | Select an application to review who requested<br>access. After selecting an application, you will be        |   |
| A pageos and sove provents                                                                                                    |     |                                                           |                                                  | able to approve, block, or deny the admin                                                                   |   |
| Manage                                                                                                    | - 1 | Details                                                   |                                                  |                                                                                                    | ~ |
| All applications                                                                                                    |     |                                                           |                                                  |                                                                                                    |   |
| Application proxy                                                                                                    |     | Review permissions and consent Solock X Deny              |                                                  |                                                                                                    |   |
| Ø User settings                                                                                                    |     | Request details Requested by Help                         |                                                  |                                                                                                    |   |
| Security                                                                                                    |     |                                                           |                                                  |                                                                                                    |   |
| Conditional Access                                                                                                    |     | Application name                                          | Reply URL                                        | How to enable access                                                                                        |   |
| Consent and permissions                                                                                                    |     | SalPoint Identity/Q File Access Manager - Azure Connector | https://oauth.whiteboxsecurity.com/Callback.aspx | This application requires an administrator to consent.<br>Select Review permissions and consent to see what |   |
|                                                                                                    |     | Homepage URL                                              |                                                  | permissions are being requested and grant admin                                                             |   |
| Activity                                                                                                    |     |                                                           |                                                  |                                                                                                    |   |
| 3 Sign-ins                                                                                                    |     |                                                           |                                                  |                                                                                                    |   |
| sa Usage & insights (Preview)                                                                                                    |     |                                                           |                                                  |                                                                                                    |   |
| Audit logs                                                                                                    |     |                                                           |                                                  |                                                                                                    |   |
| Provisioning Togs (Preview)                                                                                                    |     |                                                           |                                                  |                                                                                                    |   |
| Access reviews                                                                                                    |     |                                                           |                                                  |                                                                                                    |   |
| <ul> <li>Admin consent requests (Preview</li> </ul>                                                                                                    | n9  |                                                           |                                                  |                                                                                                    |   |
| Troubleshooting + Support                                                                                                    |     |                                                           |                                                  |                                                                                                    |   |
| 🖤 Virtual assistant (Preview)                                                                                                    |     |                                                           |                                                  |                                                                                                    |   |
| Rev support request                                                                                                    |     |                                                           |                                                  |                                                                                                    |   |

To approve a request, the administrator will go through the Review permissions and consent flow, where they will be presented with the familiar consent screen:

| admin@501.sailpoir                                                                                                    | nttechnologies.com                                                                                                    |
|----------------------------------------------------------------------------------------------------|----------------------------------------------------------------------------------------------------|
| Permissions<br>Accept for y                                                                                                    | requested<br>our organization                                                                                                    |
| SailPoint Iden<br>Azure Connec<br>unverified                                                                                             | ntityIQ File Access Manager -<br>ctor                                                                                                    |
| This application is<br>your organization.                                                                                                | not published by Microsoft o                                                                                                    |
| This app would like                                                                                                    | to:                                                                                                    |
| ✓ Read directory dat                                                                                                    | ta                                                                                                    |
| If you accept, this app wi<br>all users in your organiza<br>review these permissions                                                     | Il get access to the specified resources<br>tion. No one else will be prompted to                                                                                               |
| Accepting these permissi<br>your data as specified in<br>statement. The publishe<br>for you to review. You o<br>https://myapps.microsoft | ions means that you allow this app to u<br>their terms of service and privacy<br>r has not provided links to their term<br>an change these permissions at<br>tcom. Show details |
|                                                                                                    |                                                                                                    |

After an administrator Accepts, non-administrator users will have to go the through token generation sequence again.

However, this time the consent screen will be skipped entirely, and the flow will lead directly to the Authorization code.

Note: This method gives consent to the app on behalf of the entire organization, similar to when a Global Administrator ticks the checkbox to enables the Consent on behalf of your organization, as described above.